Adobe Reader のバージョンアップについて

【アップデート方法】

Adobe Reader を起動後、画面上部のメニュー欄より「ヘルプ」→「アップデートの有無をチェック」を 開くことにより、バージョンアップがおこなわれます。

■最新バージョンの Adobe Reader のダウンロード URL: http://get.adobe.com/jp/reader/

■Adobe Reader と Acrobat に対するセキュリティ情報の公開 URL: http://www.adobe.com/jp/support/security/

※Adobe Reader のバージョンアップをおこなった後、医見書ソフトにて印刷がおこなえなくなった場合 は、下記リンクの内容を参考に、PDF 設定をおこなってください。

■医見書で印刷ができなくなった場合の設定方法